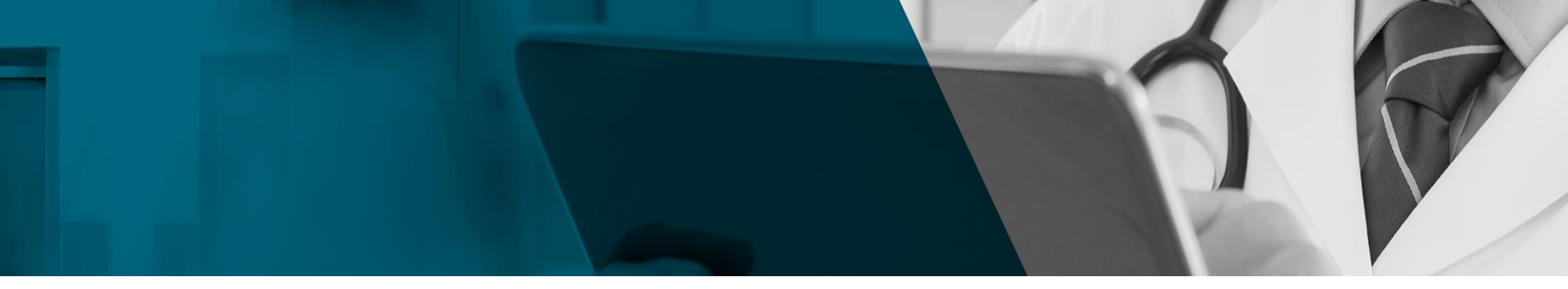

# DynaMed®

# 「個人アカウント」登録と モバイルアプリの利用について

2020\_May

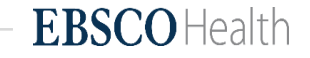

# DynaMed個人アカウントの特長

- 1)院外、学外からのリモートアクセスが可能になります。
- 2)フォローするトピックや閲覧履歴の表示など、個人の嗜好に 基づいた情報を表示できます。
- 3)<mark>モバイルアプリの認証時</mark>に、個人アカウントのEmailとPWで アプリの認証が行えます。
- 4)別のDynaMed契約施設へ転職・異動した場合も、元の個人 アカウントを引継いで使うことができます。

個人アカウントの新規登録について

SIGN IN → 遷移した画面でRegister Nowをクリック→Email、 パスワード、専門領域等を登録します。 このEmailとパスワードを、個人アカウントのサインインと リモートアクセスのログイン、モバイルアプリの認証時に 使用します。

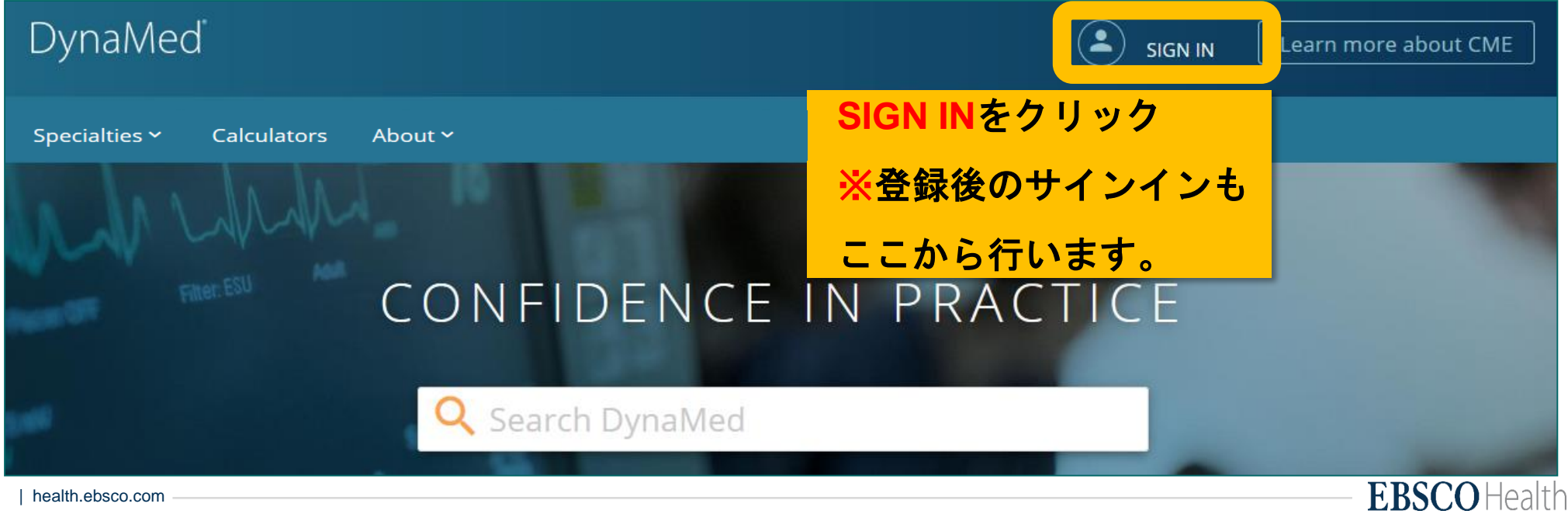

個人アカウント登録の流れ

| Email Address                                                                                             | Sign in to your Person                                  | al Account<br>Register now |      |
|----------------------------------------------------------------------------------------------------|---------------------------------------------------------|----------------------------|------|
| Password<br>Forgot Password?<br>Sign in via an organization/group:<br>Open Athens, Shibbolath, ACP, Other | Email Address                                           | Register Nowを              | クリック |
| Forgot Password?<br>Sign In<br>Sign in via an organization/group:                                         | Password                                                |                            |      |
| Sign In<br>Sign in via an organization/group:                                                             | Forgot Password?                                        |                            |      |
| Sign in via an organization/group:                                                                        | Sign In                                                 |                            |      |
| openatiens shibbolett ACF Other                                                                           | Sign in via an organization,<br>OpenAthens Shibboleth A | 'group:<br>CP Other        |      |

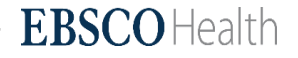

# 個人アカウント登録の流れ

| Already have a personal account? Sign in now | 必要な情報を入力します                                           |
|----------------------------------------------|-------------------------------------------------------|
| Email Address                                |                                                       |
| Password () Show password                    | Email Address:メールアドレスを入力してください。このアドレスが、個人アカウントのIDとなりま |
| Your Information                             | Password:アルファベット・数字・特殊記号(例<br>@, !)を組み合わせてください。       |
| First Name                                   | First Name: 名をご入力ください。                                |
| Last Name                                    | Last Name: 姓を入力ください。                                  |
| Specialty                                    | Specialty: ご自身の専門領域をお選びください。                          |
| Choose a specialty                           | Role: 職種をお選びください。                                     |
| Choose a role                                | 最後に <b>Registerをクリックしてください</b> 。                      |
| sco.com -                                    | FBSCOH                                                |

個人アカウントのサインインについて

## DynaMedトップ画面のSIGN INからこのページへアクセスします

|        | Don't have a personal account? Register now                  |
|--------|--------------------------------------------------------------|
|        | Your account was successfully created. Please Sign In below. |
| Email  | Address                                                      |
| ebsc   | odynamed@ebsco.com                                           |
| Passw  | ord                                                          |
|        |                                                              |
| Forgot | t Password?                                                  |
|        | Sign In                                                      |
|        | Sign in via an organization/group:                           |

アカウントの登録が完了すると、 個人アカウントにサインイン できるようになります。

登録したEmailアドレスと パスワードでサインインします。

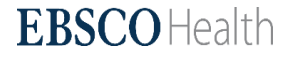

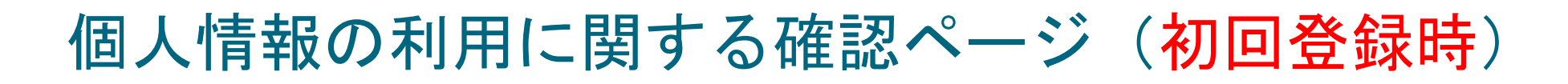

### Personal Data Retention and Usage

Your Personal Data

At EBSCO, we do not share your personal information with non-EBSCO third parties.

Why we collect your data: EBSCO collects your personal data to provide you services, to improve our existing product features and functionality, and to improve our overall products.

The four categories of data we collect are:

- · Account Information, such as login credentials, email, and name.
- · Saved items, such as checkouts and saved searches.
- · Activity data, such as searches, retrievals, and link outs.
- Other data, such as affiliations and continuing education.

If you would like more specific information related to our data privacy practices, please read our Privacy Policy.

Withdrawing your consent:

You may immediately withdraw your consent for the collection of your personalized data at any time. If you do this, you will be unable to use a personalized account to access EBSCO's products. However, you will still be able to access EBSCO's products through your institution's account.

Iconsent to the collection of this personalized data, and I understand the processing of my personal data is covered under my institution's contract with EBSCO.

No. I do not consent to the collection of this personalized data.

Continue

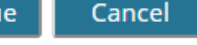

## 個人アカウント作成の最後の段階となります。 「お預かりした個人情報は弊社内部でのみ利用致します」との内容です。 同意頂く場合には、Yesに√をいれ、Continueをクリックしてください。

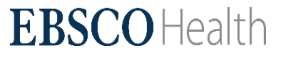

## 個人情報の利用に関する確認(再サインイン時)

## 再サインイン時に右図のような画面 が表示されることがあります。

「お預かりした個人情報は弊社内部 でのみ利用致します」との内容です。

同意頂く場合には、Yesに√をいれ、 Continueをクリックしてください。

### Additional Information About Personal Data Collection and Usage

### Your Personal Data

You are seeing this page because your institution's library services allow for personal account creation to support your research on the EBSCO platform. If you would like to use a personal account, please review the following and let us know if you consent.

Why we collect your data: EBSCO uses the data we collect in our efforts to provide a robust, userfriendly research experience. This includes providing you with access to, managing, supporting, and improving upon our products and services.

### The categories of data we collect are:

- · Account Information, such as login credentials
- Saved items, such as checkouts and saved sear
- Activity data, such as searches, retrievals, and Lik
- Other data, such as affiliations and continuing education.

If you would like more specific information related to our data privacy practices, please read EBSCO's <u>Privacy Policy</u>.

Withdrawing your consent: You may immediately withdraw your consent for the collection of your personalized data at any time, as described in EBSCO's <u>Privacy Policy</u>. If you do this, you will be unable to use a personalized account to access EBSCO's products. However, you will still be able to access EBSCO's products through your institution's account.

O Yes. I consent to the collection of this personalized data which will allow EBSCO to provide me with a personal account. I understand the processing of my personal data is covered under my institution's contract with EBSCO. I acknowledge that EBSCO will collect and process my

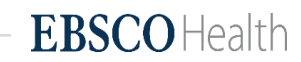

ame, if shared by you or your institution.

# 個人アカウントの各種機能について

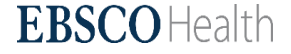

## リモートアクセスの方法について

| https://auth.dyn   DynaMed 登録したEmailと   院外や学外から                | amed.com/ にアクセスし、<br>:パスワードでログインすると、<br>でもDynaMedが利用できます。 |
|----------------------------------------------------------------|-----------------------------------------------------------|
| Login                                                          |                                                           |
| Email Address / User ID                                        |                                                           |
| jp-medical@ebsco.com                                           | ■リモートアクセスURL                                              |
| Password                                                       | https://auth.dynamed.com/                                 |
| ••••••                                                         |                                                           |
| Login                                                          | ■アクセスURLのQRコード                                            |
| Forgot your Password?                                          | e sa sa sa sa sa sa sa sa sa sa sa sa sa                  |
| Sign in with your Institutional Login or your OpenAthens Login |                                                           |

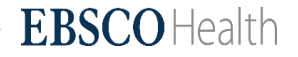

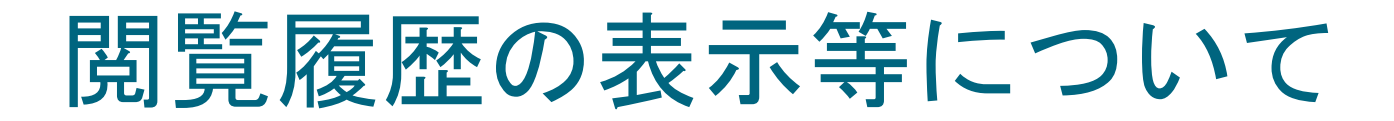

個人アカウントにサインインすると、<mark>閲覧履歴やフォローするトピック</mark>など ユーザーの好みに紐づいた情報を確認できるようになります。

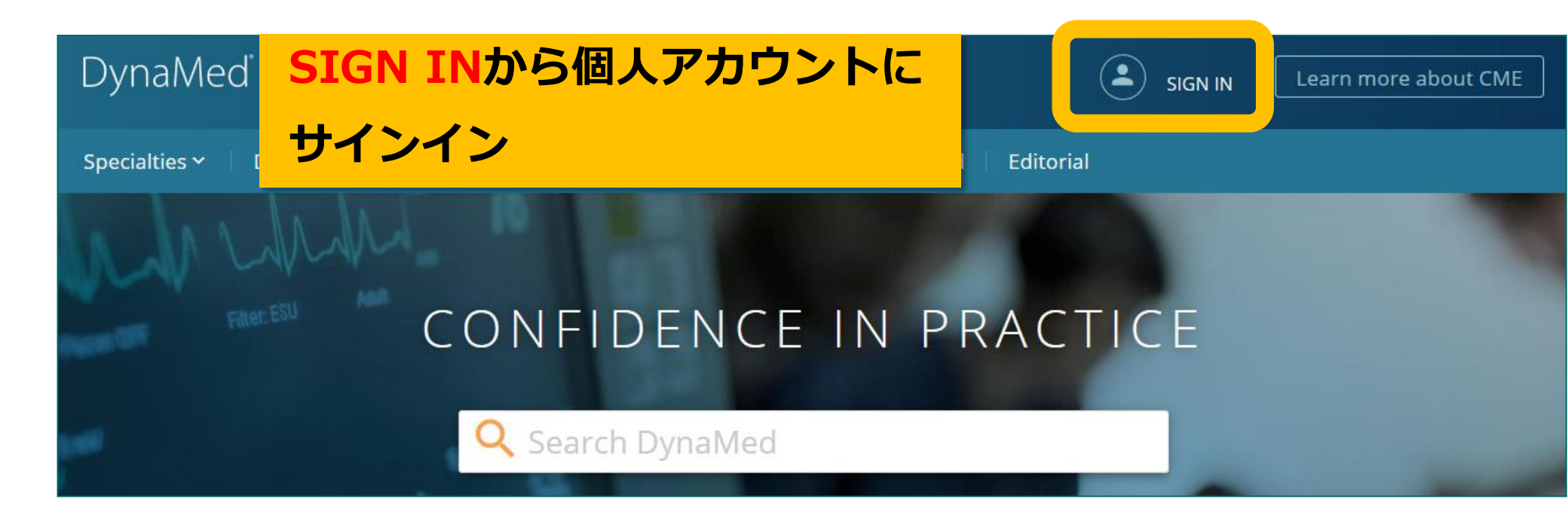

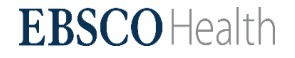

# 個人アカウントログイン後のメイン画面

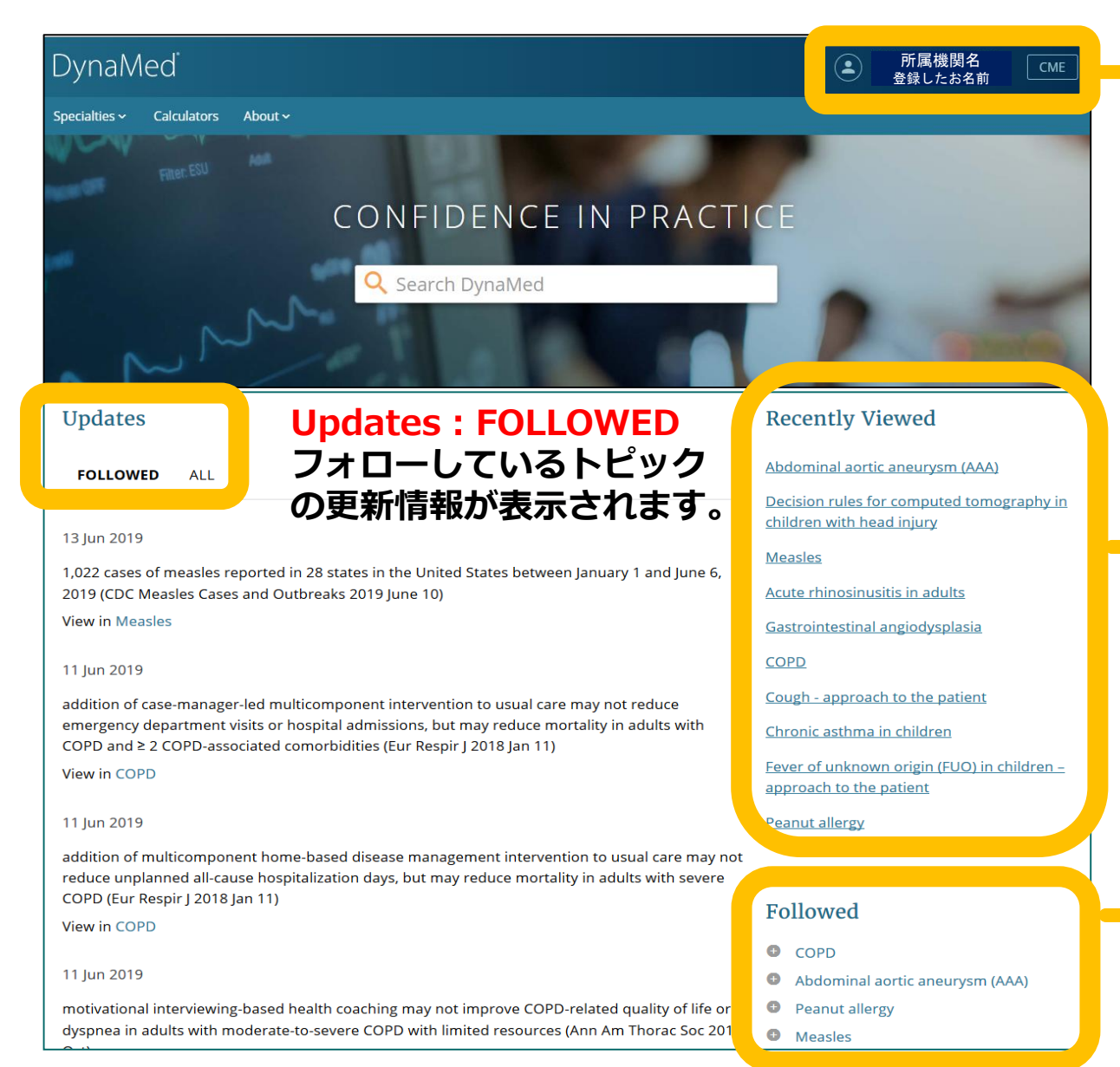

ご所属の機関名および 個人アカウント設定の際入力した お名前が表示されます。

### CMEポイント

検索やトピックを閲覧するたびに、 CMEポイントが追加されます。

Recnetly Viewed 直近の閲覧履歴が表示されま す。

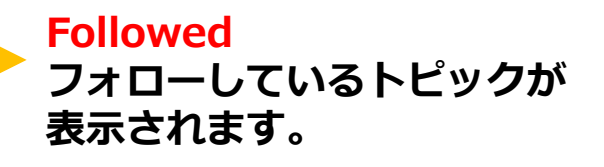

**EBSCO** Health

# DynaMed モバイルアプリ インストールと認証について

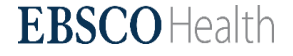

DynaMedアプリを各種携帯端末に インストールして利用できます。

# iPad、iPhone Android携帯、Androidタブレット端末

- ※ 無料でインストールして、オフラインで利用できます。
- ※ インストール時には、Wifiに接続してください。
- ※ 通信環境によっては、コンテンツダウンロードに30分以上 要することがあります。

## ダウンロードと認証の流れ (App StoreとiPhoneの例)

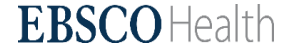

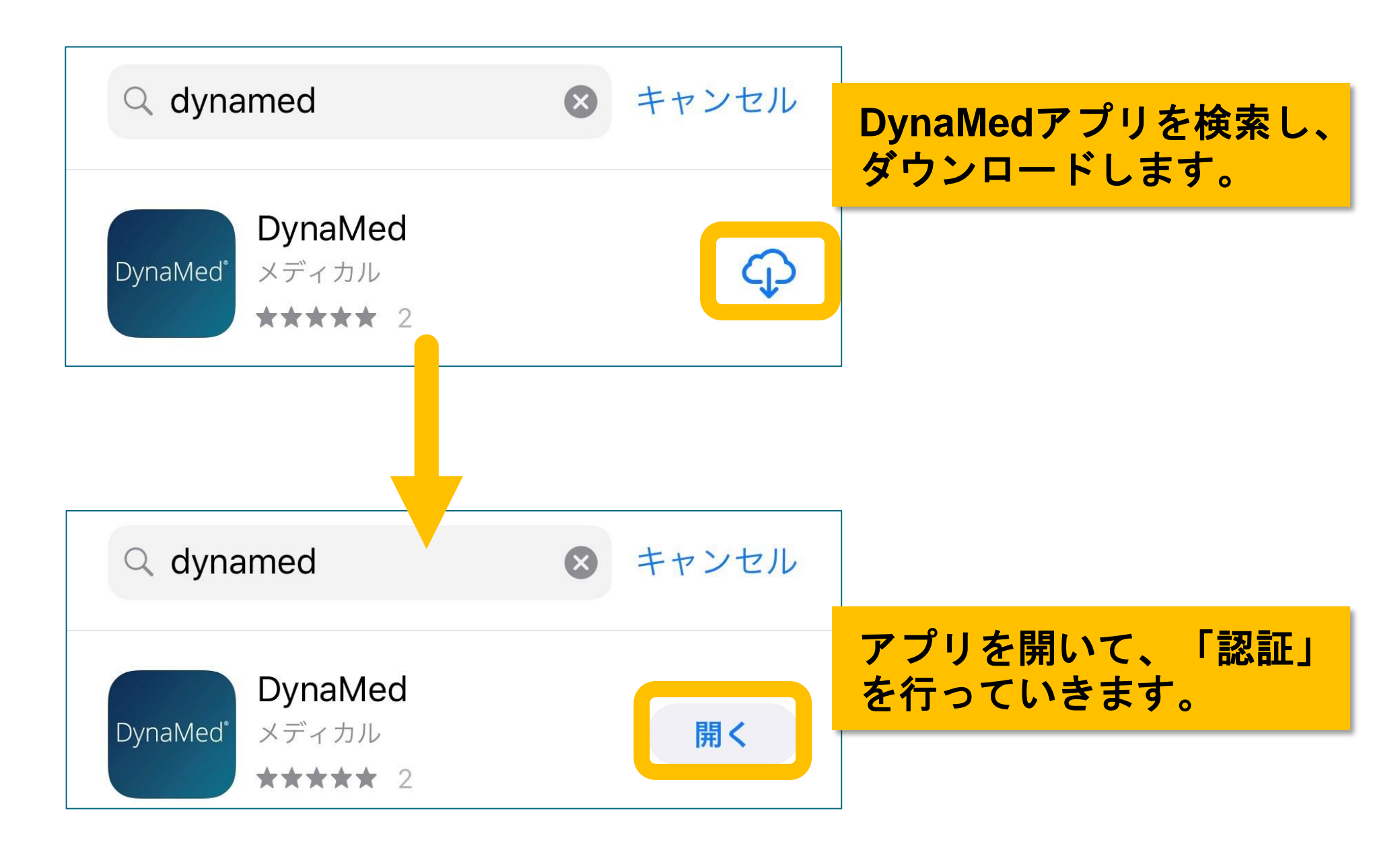

### Terms of Use

DynaMed products provide a clinical decision support system and reference service. This software is only an aid to the practitioner and cannot be a substitute for conscientious clinical practice in which an appropriately qualified health care provider with current knowledge and skills delivers high standard medical and nursing care with caution and common sense. The editors have checked with sources believed to be reliable in an effort to ensure that the information provided is relevant, up to date and of a standard acceptable at the time of publication.

I agree to be bound by the current <u>Terms of</u> <u>Use</u> and <u>Terms of Service</u> respectively, as posted, including the Limitation of Liability Agreement set out below.

#### DISCLAIMER/LIMITATION OF LIABILITY

Because of the broad scope, wide coverage and the possibility of human error or changes in medical sciences, the authors, editors and the publisher do not warrant that the information is in every respect accurate, complete or up to date. All users should confirm the information with other medical references and should refer to detailed prescribing information to check drug doses, methods of administration, drug interactions and adverse effects. The software is sold and/or supplied on the understanding that the authors, editors and the publisher will not be responsible

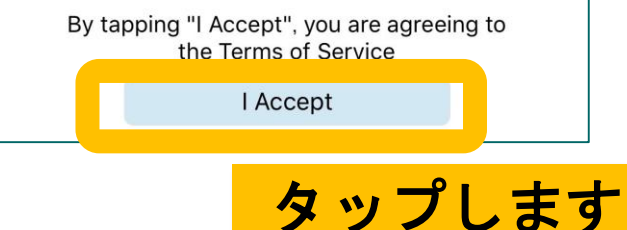

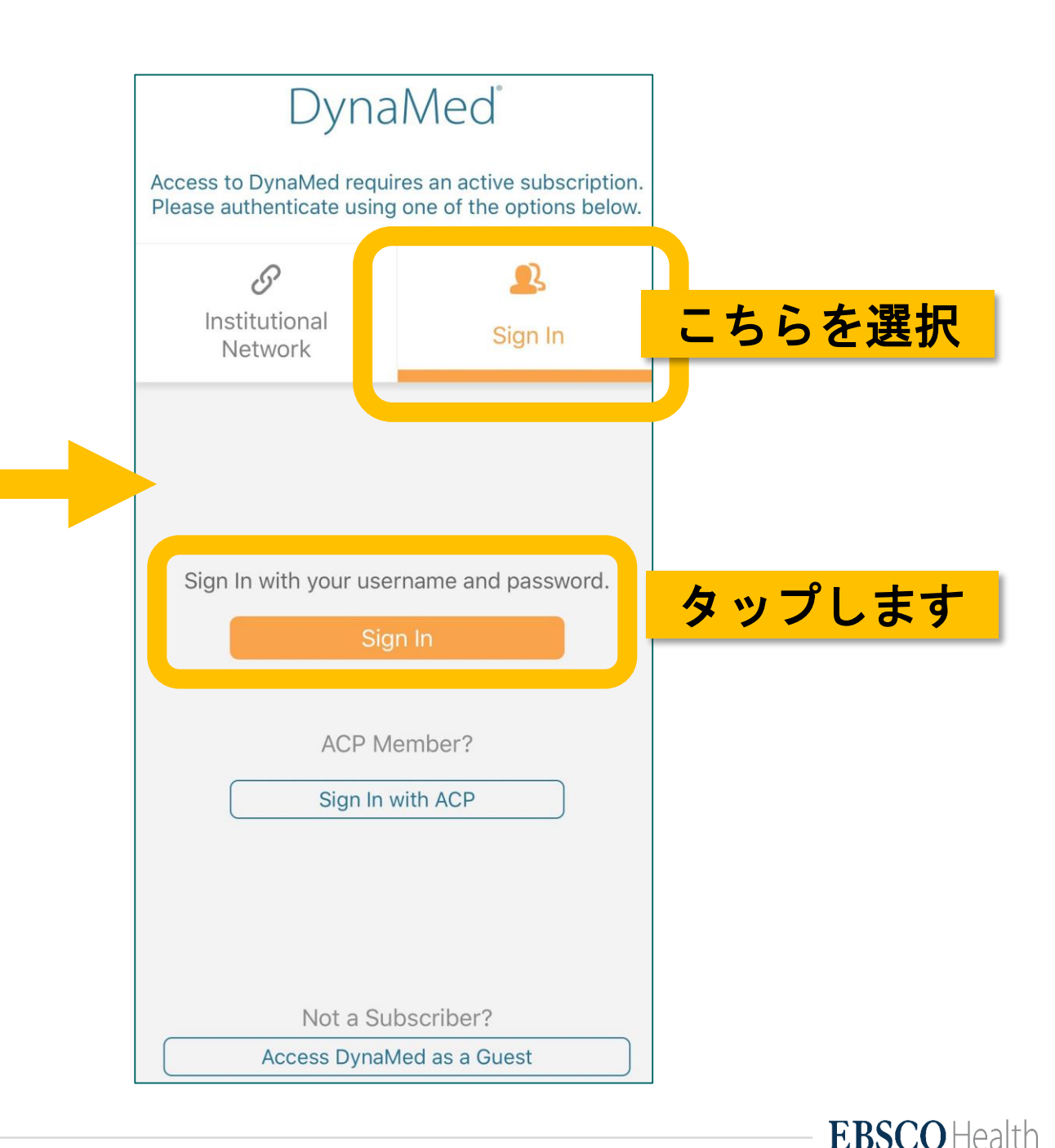

![](_page_17_Figure_0.jpeg)

![](_page_18_Picture_0.jpeg)

# Store text and thumbnails on your device. Full 759 MB インストールするバージョン (容量)を選択し、Continueを

75.1 MB

599.9 MB

![](_page_19_Picture_0.jpeg)

![](_page_19_Picture_1.jpeg)

Evidence-based, trustworthy clinical information

![](_page_19_Picture_3.jpeg)

![](_page_19_Picture_4.jpeg)

## <u>アプリの検索トップ画面</u>

![](_page_20_Picture_1.jpeg)

疾病名、疾患名等を入力し、検索します。 オンライン版と同じようにオートコンプリート で候補が表示されます。

### 閲覧履歴やCMEポイントなど、個人アカウント に紐づいた情報が表示されます。

# COPD

Failed to Fetch Content

DynaMed was unable to fetch this content. Ensure you are connected to the Internet and try again later.

コンテンツのダウンロードが 進行中にトピックを開くと、 左の画面が表示されます。

しばらく待つとダウンロード が完了し、トピックが開くよ うになります。

## <u>トピックの画面例</u>

![](_page_21_Figure_1.jpeg)

### **Overview and Recommendations**

### Background

- Chronic obstructive pulmonary disease (COPD) is characterized by significant airflow limitation associated with a chronic inflammatory response in the airways and lungs resulting in the destruction of lung tissue.
  - It commonly affects adults > 40 years old who smoke, with an estimated worldwide prevalence of 4%-10%.
  - The disease course is usually progressive with a long-term decline in lung function and is the third

![](_page_21_Figure_7.jpeg)

## 編集担当者の情報の確認や、トピック のフォロー、トピック内検索、共有等 が行えます。

## <u>コンテンツのアップデートについて(手動で行います)</u>

![](_page_22_Figure_1.jpeg)

## 利用に関するお問い合わせは、下記まで

EBSCO Information Services Japan株式会社

![](_page_23_Picture_2.jpeg)

jp-medical@ebsco.com

![](_page_23_Picture_4.jpeg)

![](_page_23_Picture_5.jpeg)